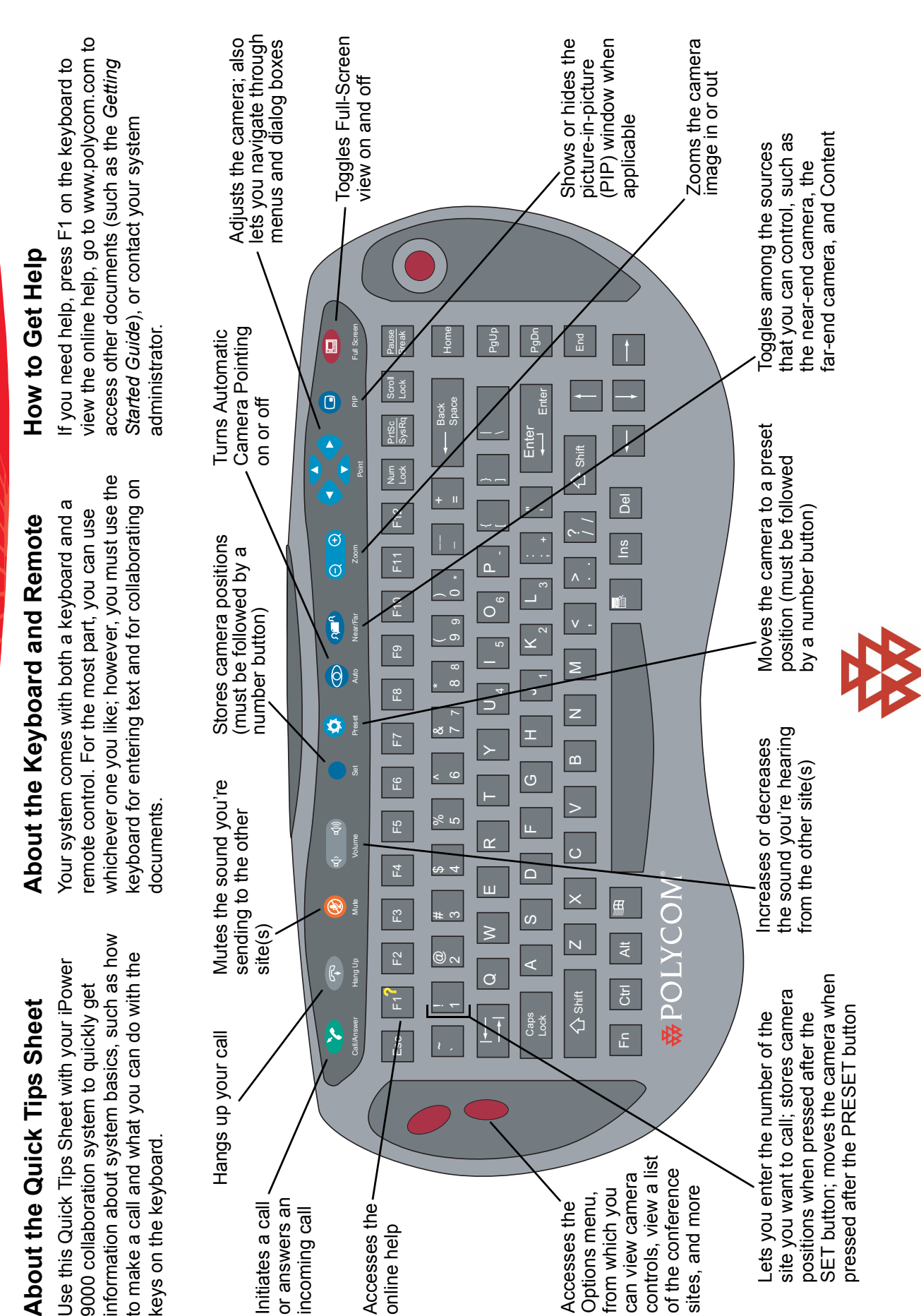

POLYCOM'

iPower<sup>TM</sup> 9000 Collaboration System Quick Tips Sheet

to make a call and what you can do with the Use this Quick Tips Sheet with your iPower 9000 collaboration system to quickly get

| <ul> <li>Showing Documents Stored on Your Windows Desktop:</li> <li>1. Click Windows Desktop on the People and Content list.</li> <li>2. Minimize the Main Collaboration Application. Your Windows desktop appears on your monitor and is sent to the far-end site(s).</li> </ul>                                             | <ul> <li>Showing Documents Stored on the Network:</li> <li>1. Click Add or Remove Documents on the People and Content list.</li> <li>2. Choose the location of the document, or click Browse to find it</li> </ul>                                                                                                    | <ol> <li>Select the document you want to share and then click Open.</li> <li>Click OK to add the document.</li> <li>Click on the document to share it.</li> </ol>                                                                                                    | <ul> <li>Collaborating on Documents</li> <li>To collaborate on a shared document:</li> <li>1. From the application's Share menu</li></ul>                                                                                                    | Answering a Call<br>Click Make a Call or press and the<br>keyboard.<br>Ending a Call<br>Click Hang Up or press an on the<br>keyboard.                                                                   |                                                                                                    |
|----------------------------------------------------------------------------------------------------|----------------------------------------------------------------------------------------------------|----------------------------------------------------------------------------------------------------|----------------------------------------------------------------------------------------------------|----------------------------------------------------------------------------------------------------|----------------------------------------------------------------------------------------------------|
| <ol> <li>Check all the options that apply to your call.<br/>(See the online help for more information.)</li> <li>Click Call Now.</li> <li>Click call Now.</li> <li>You can use your iPower 9000 system to view people at different sites all over the world. But the people at different sites all over the world.</li> </ol> | Induction and the structure of the show content from a wide variety of sources, such as a laptop, an ImageShare™ II device, or your Windows <sup>®</sup> desktop.<br>Showing Documents Stored on Your Laptop:                                                                                                    | <ol> <li>Connect the laptop to your system either with<br/>or without the ImageShare II device.</li> <li>Laptop should appear on the People and<br/>Content list. If it doesn't:         <ul> <li>Make sure your laptop is set to a supported<br/>resolution and refresh rate. such as 1024 x</li> </ul> </li> </ol> | <ul> <li>768 at 75Hz.</li> <li>Most laptops need to be told when there's an ImageShare II trying to use the video port. If you don't know how to do this, try pressing F7 on your laptop keyboard. If that doesn't work, see your laptop documentation.</li> <li>2. To see the laptop Content:</li> </ul>                                                                                                    | <ul> <li>Press the blue Selection button on the ImageShare II.</li> <li>Click Laptop on the People and Content list.</li> </ul>                                                                         | Copyright © 2002 Polycom, Inc., Intel Corporation<br>Polycom and the Polycom logo are registered trademarks of Polycom, Inc.<br>ImageShare and iPower are trademarks of PictureTel Corporation.<br>Windows is a registered trademark of Microsoft Corporation.<br>Edition: 3725-50393-001 |
| Making a Call<br>You'll know you're ready to make a call when<br>you see this screen:                                                                                                    | Texts at contact         Texts at contact         Texts at contact | To make the call:<br>1. Click <b>Make a Call</b> or press<br>keyboard. You'll see this screen:<br>Make a Call                                                                                                    | 1     1     1     1     1     1     1     1     1     1     1     1     1     1     1     1     1     1     1     1     1     1     1     1     1     1     1     1     1     1     1     1     1     1     1     1     1     1     1     1     1     1     1     1     1     1     1     1     1     1     1     1     1     1     1     1     1     1     1     1     1     1     1     1     1     1     1     1     1     1     1     1     1     1     1     1     1     1     1     1     1     1     1     1     1     1     1     1     1     1     1     1     1     1     1     1     1     1     1     1     1     1     1     1     1     1     1     1     1     1     1     1     1     1     1     1     1     1     1     1     1     1     1     1     1     1     1     1     1     1     1     1     1     1     1     1 <td>2. If the number you want to dial is in the Directory, click <b>Directory</b> and select a name. If the number you want to dial is not in the Directory, enter the number, system name, or LAN address.</td> <td></td> | 2. If the number you want to dial is in the Directory, click <b>Directory</b> and select a name. If the number you want to dial is not in the Directory, enter the number, system name, or LAN address. |                                                                                                    |

<del>.</del>.

с.

iPower 9000 Collaboration System Quick Tips Sheet